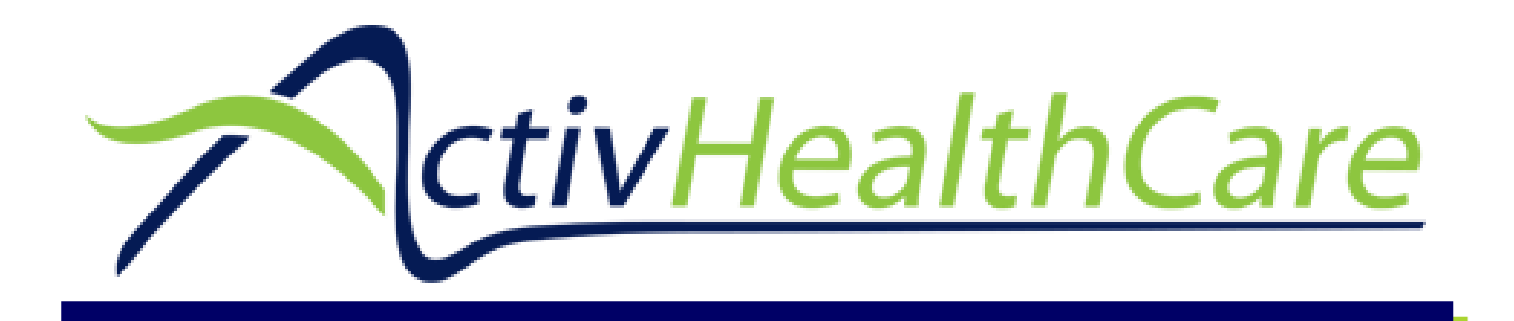

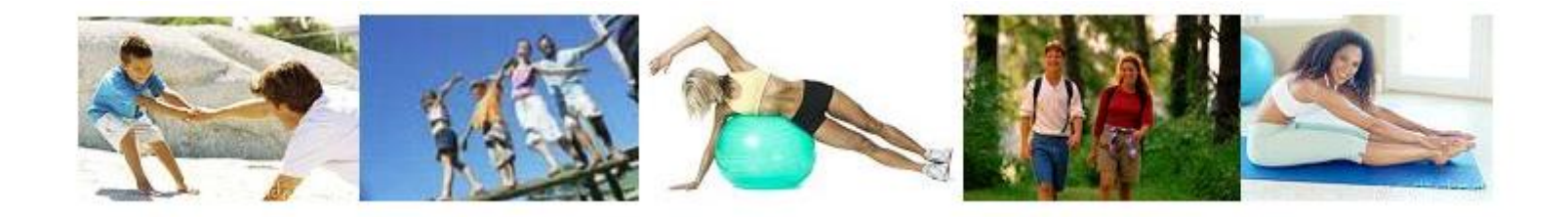

## **Network Orientation & Billing Training**

10/2021

1926 Northlake Pkwy, Suite 100 · Tucker, GA 30084 · 770-455-0040 · 888-635-0459 · www.ActivHealthCare.com

## Introduction

#### Welcome to ActivHealthCare!

This brief presentation will provide you with a summary of Activ's website, www.ActivHealthCare.com, introduction to our CMS1500 billing requirements, and an overview of Activ's Provider Portal.

Activ has two equally important objectives:

- 1. We market our network of providers to insurance payors and networks, secure group contracts on behalf of our network, and work as an advocate for our providers.
- 2. We provide delegated credentialing services to our insurance payors and networks, bringing them highly qualified healthcare Providers.

Activ is not a billing service, but we are involved in the billing. Our group contracts are executed under a single Tax Id #. All billing must flow through us. This presentation and other training documents provide details on how to submit claims.

Contact us if you have questions. All staff members involved with billing or coverage verification should review this presentation and become familiar with all training documents.

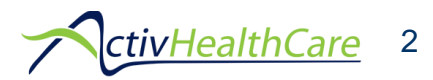

# www.ActivHealthCare.com

| Home              | Ctiv Hoalth Caro                                               |  |  |  |  |  |
|-------------------|----------------------------------------------------------------|--|--|--|--|--|
| Provider Portal   | Cuvrieanneare                                                  |  |  |  |  |  |
| Credentialing     |                                                                |  |  |  |  |  |
| Providers         |                                                                |  |  |  |  |  |
| Provider Locator  |                                                                |  |  |  |  |  |
| CA's Corner       |                                                                |  |  |  |  |  |
| Network Resources | Our website offers access to information you will need to take |  |  |  |  |  |
| Forms             | full advantage of your network membership.                     |  |  |  |  |  |
| News              | To the left is our menu bar. Please take some time to review   |  |  |  |  |  |
| FAQ               | the different tabs. You can find answers to most questions on  |  |  |  |  |  |
| About Us          | our website under Network Resources, Forms and FAQ.            |  |  |  |  |  |
| Contact Us        | Also, the website provides access to our Provider Portal,      |  |  |  |  |  |
| Feedback          | print remittance advices, and more.                            |  |  |  |  |  |
|                   |                                                                |  |  |  |  |  |

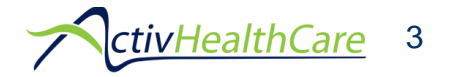

## Website –CA's Corner

#### **Check on Claim Status**

To check on the status of a claim please complete the required information below and your request will be forwarded to a member of the ActivHealthCare staff.

| Insured Name *                                 |  |  |  |  |  |
|------------------------------------------------|--|--|--|--|--|
| Patient Name *                                 |  |  |  |  |  |
| Member ID# (Policy Holder) *                   |  |  |  |  |  |
| Date of Birth *<br>Year ✔ Month ✔ Day ✔ ■      |  |  |  |  |  |
| Insurance Information *                        |  |  |  |  |  |
| Date of Service *<br>Year ✔ Month ✔ Day ✔ IIII |  |  |  |  |  |
| Person to contact with claim status:           |  |  |  |  |  |
| Contact Name *                                 |  |  |  |  |  |
| Contact Number *                               |  |  |  |  |  |
| Provider (not practice) Name *                 |  |  |  |  |  |
| Practice State *                               |  |  |  |  |  |

The CA's Corner has a sub-menu. You can check claim status through our Provider Portal, but if the claim has been open or pending for more than 45 days, we suggest you use the Check on Claim Status feature. It will generate an e-mail to ActivHealthCare. We will contact the carrier to determine the reason for the delay.

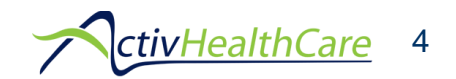

Comments

# Website –Network Resources

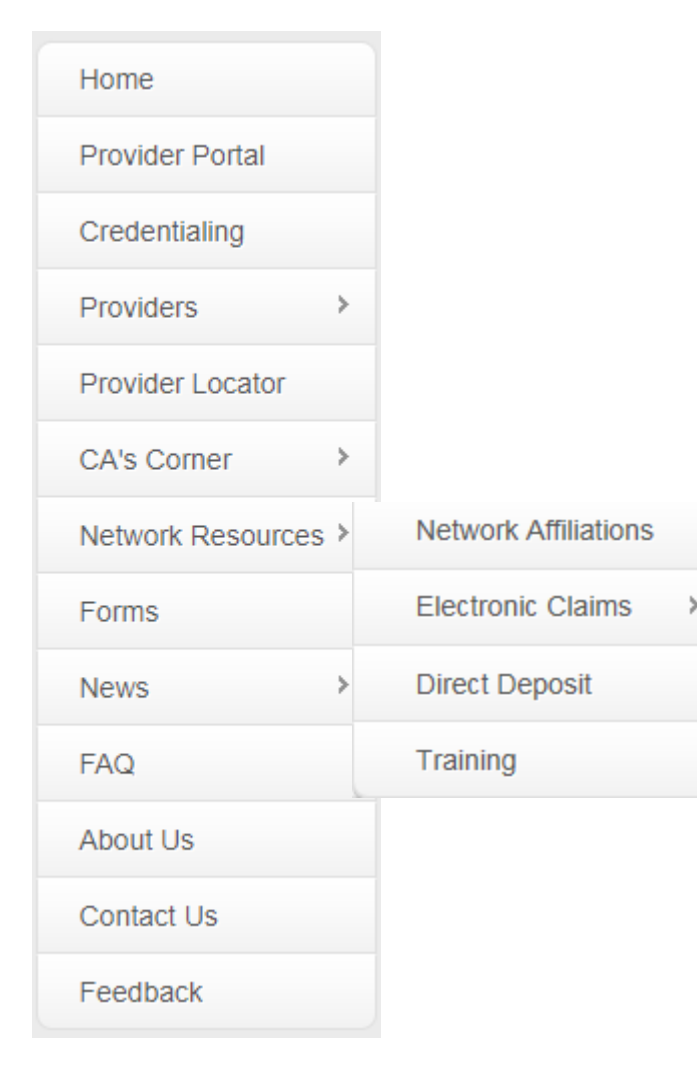

Some of the menu tabs will have a sub-menu.

You can open the sub-menu by using your mouse to hover over > on the menu. For example, the sub-menu for Network Resources will give access to:

- Network Affiliations,
- Electronic Claims enrollment information,
- Direct Deposit enrollment information, and
- Training information.

It is very important for anyone involved with claims or coverage verification to review the Training documents.

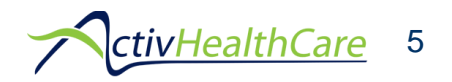

## Website –Forms

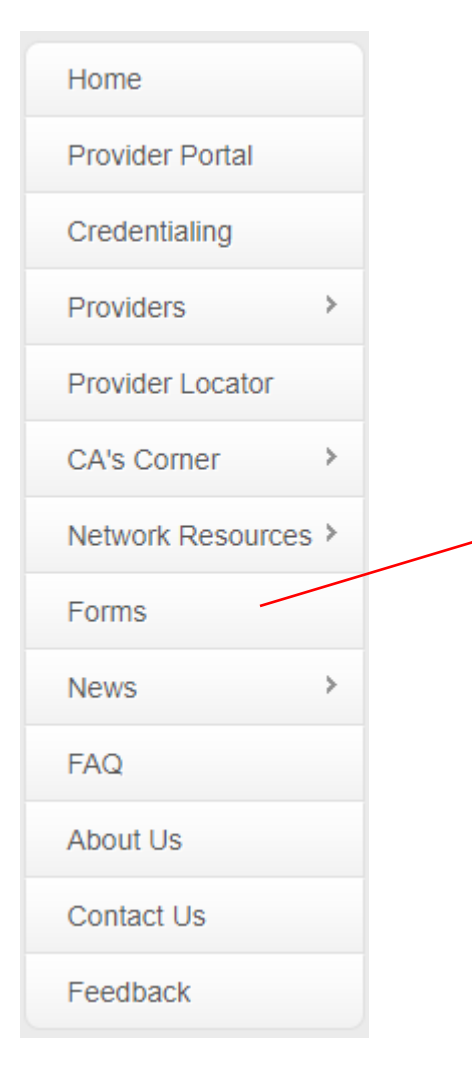

The Forms tab gives quick access to:

- Ambetter Request for Reconsideration and Claim Dispute Form
- CareSource Appeals Form
- EDI enrollment forms for Office Ally
- Direct Deposit (EFT) Enrollment Form
- Provider Address change forms
- Network Options forms to opt-in or opt-out of networks

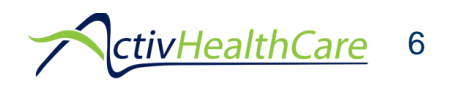

## **Network Affiliates**

### Claims for these networks must be submitted through Activ.

#### For Georgia:

Alliant Health Plan Ambetter CareSource Clover Health First Health Georgia Health Advantage HealthSmart Complete Memorial Health Partners MultiPlan Patient 1<sup>st</sup> Network PHCS South GA Purchasing Alliance WellCare

#### For South Carolina:

Ambetter Beech Street Clover Health Memorial Health Partners MultiPlan PHCS

#### For Tennessee:

Alliant Health Plan Ambetter Beech Street Georgia Health Advantage MultiPlan PHCS

### **Claims Submission and Address Formatting**

The Payor's address will be found on the patient's insurance ID card. Below is the format that should be followed and here are some examples.

AHCØ1 Name of Payor Insurance co. Payor ID Address City, State Zip AHCØ1 Peach State Health Plan Ambetter 68069 P.O. Box 5010 Farmington, MO 63640-5010

AHCØ1 CareSource GACS1 P.O. Box 8730 Dayton, OR 45401-8730

AHCØ1 Alliant Health Plans 58234 P.O. Box 2667 Dalton, GA 30722

Submitting through Office Ally is the only way to have proof of timely filing.

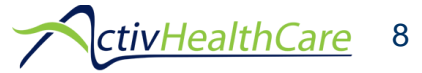

### CMS1500 form.

Please be sure to complete the form and verify all information is correct.

Many claims are rejected due to incorrect Patient name, date of birth or insurance ID number.

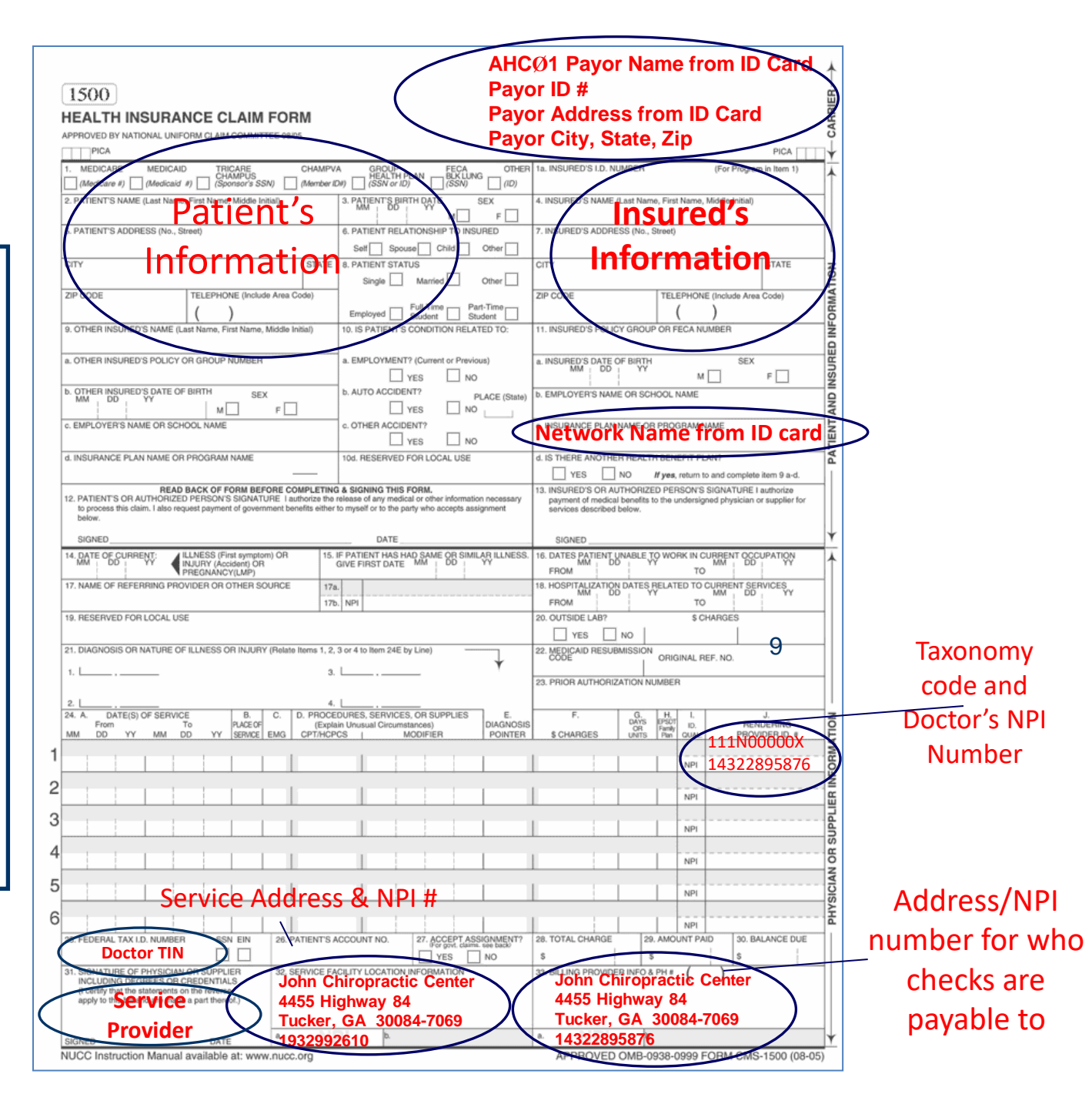

### If Mailing Paper Claims, Send Claims To:

ActivHealthCare 1926 Northlake Pkwy, Suite 100 Tucker, GA 30084

The address format at the top of the paper CMS1500 forms must be completed as in the samples on the previous slides for EDI.

ActivHealthCare is not the payor. Do not put the ActivHealthCare name or address at the top of the CMS1500 form. If you do, the claims will not reach the payor.

Note: Mailing paper claims is the least secure, least dependable and, often, the most expensive way to submit claims. For these reasons, we strongly suggest providers utilize Office Ally for submitting claims.

Office Ally is one of the most affordable clearinghouses available. You can use them for all claims, not just those being submitted through ActivHealthCare.

Note: If you use any clearinghouse other than Office Ally, you must submit paper claims.

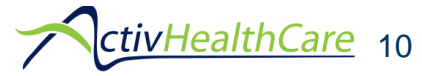

### **Benefit Verification** – Tax ID #

Payors may require your Tax ID # when verifying benefits. If so, give them the ActivHealthCare Tax ID # to obtain correct innetwork benefits.

### 58-2068734

**Do not use Activ's Tax ID # when submitting claims, even if the insurance payor tells you to do so.** Either Activ or Office Ally will put the ActivHealthCare Tax ID # on the claims.

You may only use Activ's Tax Id # to verify in-network status, verify benefits, check claims eligibility or to signup for insurance company Provider Portals, such as, CareSource, Ambetter, etc.

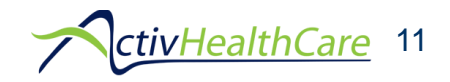

## **Provider Portal**

| Home                |                                                                           |  |  |
|---------------------|---------------------------------------------------------------------------|--|--|
| Provider Portal     | Provider Portal                                                           |  |  |
| Credentialing       | Click on your state below to continue to the appropriate Provider Portal. |  |  |
| Providers >         |                                                                           |  |  |
| Provider Locator    |                                                                           |  |  |
| CA's Corner         | <u>North Carolina</u> &                                                   |  |  |
| Network Resources > | <u>South Carolina</u> &                                                   |  |  |
| Forms               | Tennessee 🕹                                                               |  |  |
| News >              |                                                                           |  |  |
| FAQ                 | The Provider Portal can be accessed from the                              |  |  |
| About Us            | www.ActivHealthCare.com website. It is a secured                          |  |  |
| Contact Us          | portal giving access to our Claims Management                             |  |  |
| Feedback            | System. Start by selecting your state.                                    |  |  |

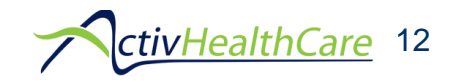

# **Provider Portal login**

A Log In is required for the Provider Portal. (It is not the same as the Credentialing Center.)

User ID: Provider Tax ID #

Password: The first time it is accessed you will use the Provider Tax ID #. It will then prompt you to change the Password.

If you forget the Password, you can use the Forgot User ID/Password feature.

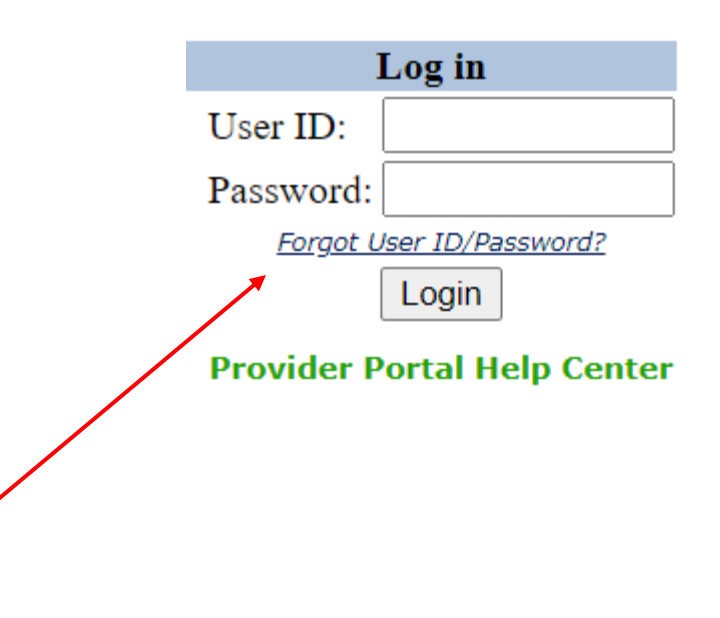

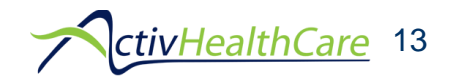

# Website – Provider Portal

| 🕈 Home         | Network Resources                             | 🕏 Upload File or Document            | Claim Center              | 攀Reporting                                             | 🛛 Contact Us  |
|----------------|-----------------------------------------------|--------------------------------------|---------------------------|--------------------------------------------------------|---------------|
|                | Ļ                                             |                                      |                           |                                                        |               |
| Georgia        | <u>Term Summaries</u><br><u>Fee Schedules</u> |                                      |                           |                                                        |               |
| Tennessee      | <u>Term Summaries</u><br><u>Fee Schedules</u> | Open Claims<br>Claims Display        |                           | Remittance Advice<br>Form 1099<br>Provider Utilization | Analysis      |
| North Carolina | <u>Term Summaries</u><br><u>Fee Schedules</u> |                                      |                           | Amount Paid Chart                                      | :             |
| South Carolina | <u>Term Summaries</u><br>Fee Schedules        | The Provider Por<br>contract Term Su | tal gives ac<br>mmary She | cess to Fee So<br>ets, Open Clai                       | chedules, ms, |

contract Term Summary Sheets, Open Claims, Claim details, Remittance Advices (EOBs) and 1099 tax forms.

You can use the Amount Paid Chart or Provider Utilization Analysis to see how you compare to the overall network of Providers.

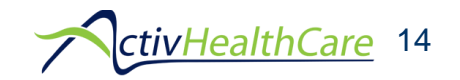

### **Contact Information**

ActivHealthCare 1926 Northlake Pkwy, suite 100 Tucker, GA 30084 Phone: 770-455-0040 General Fax: 770-455-6188 Credential Fax: 678-990-1124

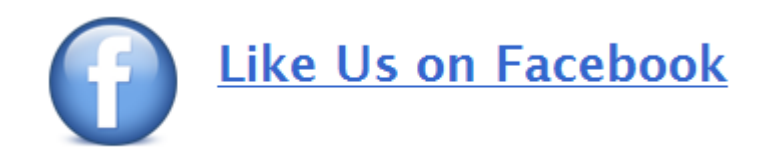

We are here to help you and your doctors with any questions or problems.

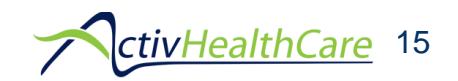

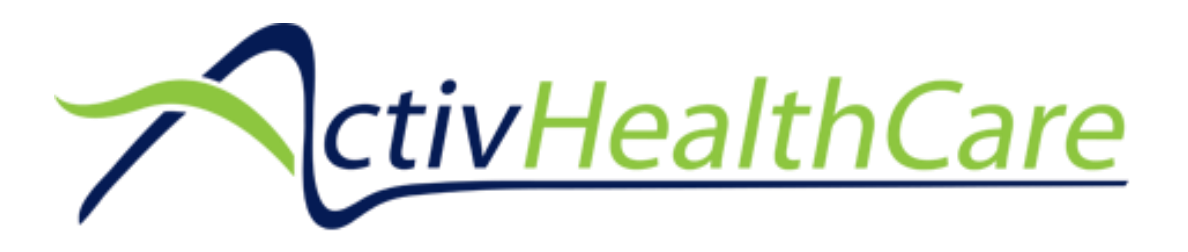

I attest that I have completed the AHC Provider Staff Training and understand the presented Content.

| Date Training Completed:           |  |
|------------------------------------|--|
| Staff/Contractor name (Printed):   |  |
| Staff/Contractor name signature: _ |  |
| Providers name(s):                 |  |

After completing the training, please print and sign this page and fax back to 678-990-1124.